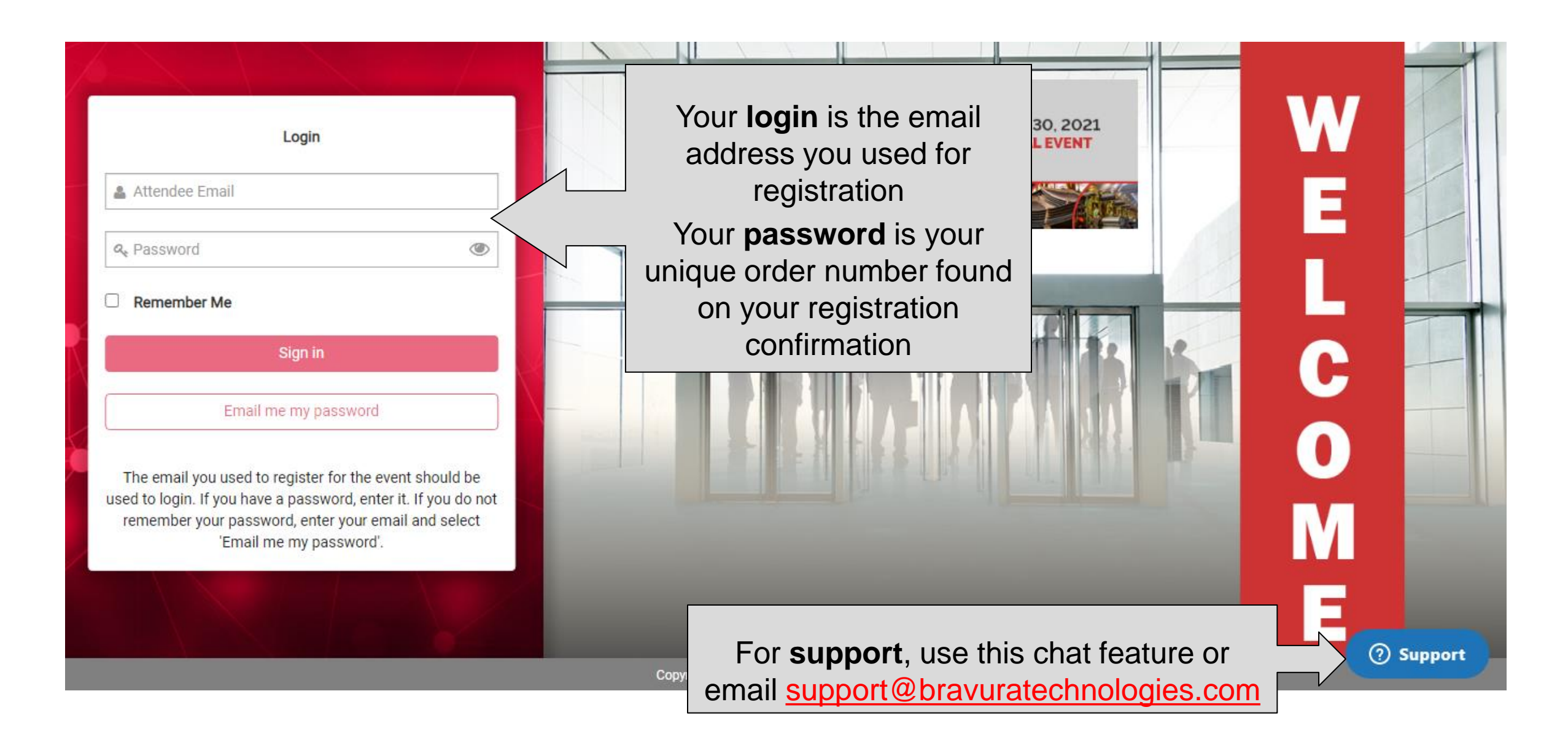

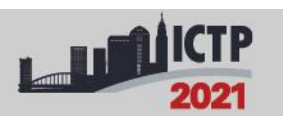

The 13th International Conference on the Technology of Plasticity (ICTP 2021)

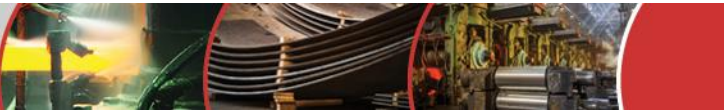

Your messages, announcements, and appointments will appear here

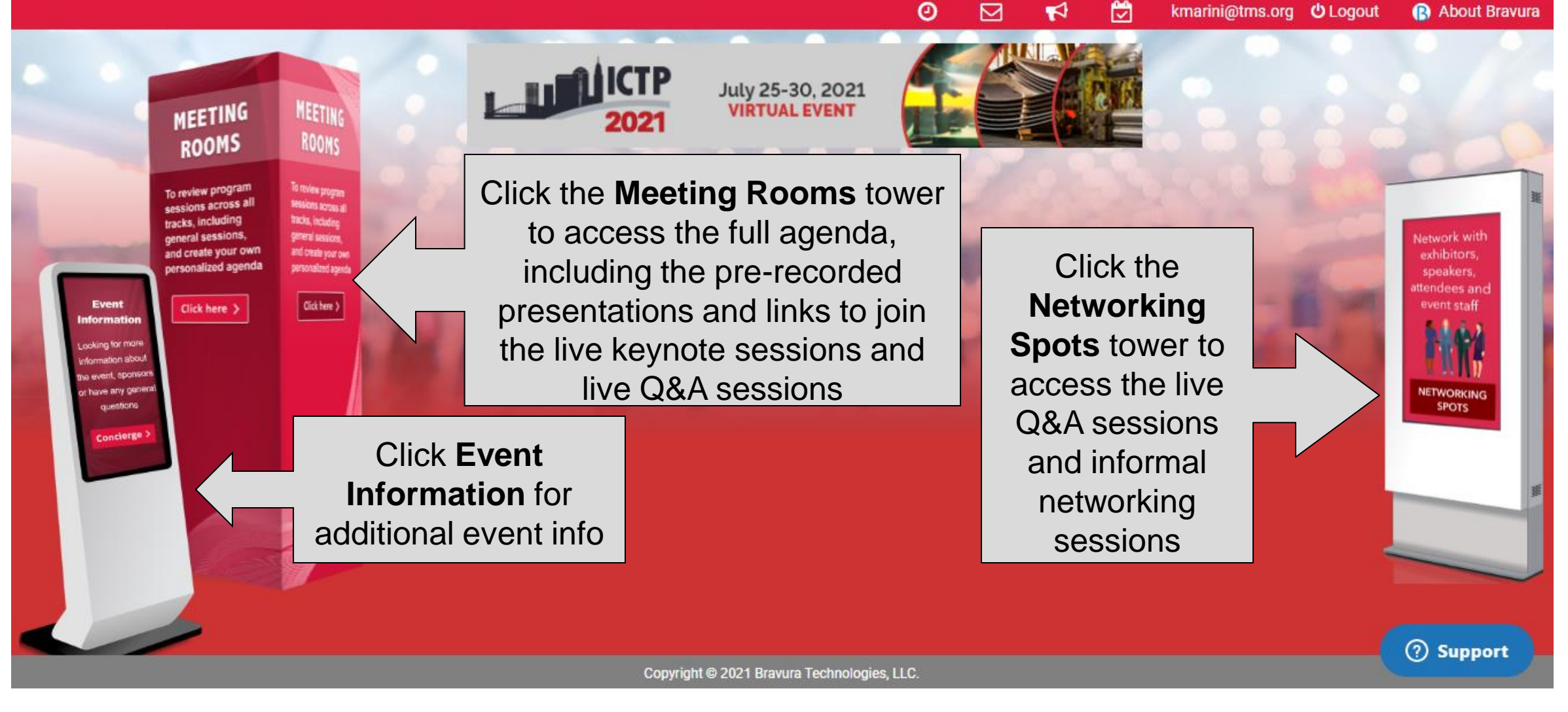

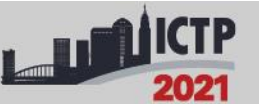

The 13th International Conference on the Technology of Plasticity (ICTP 2021)

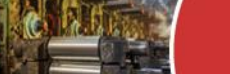

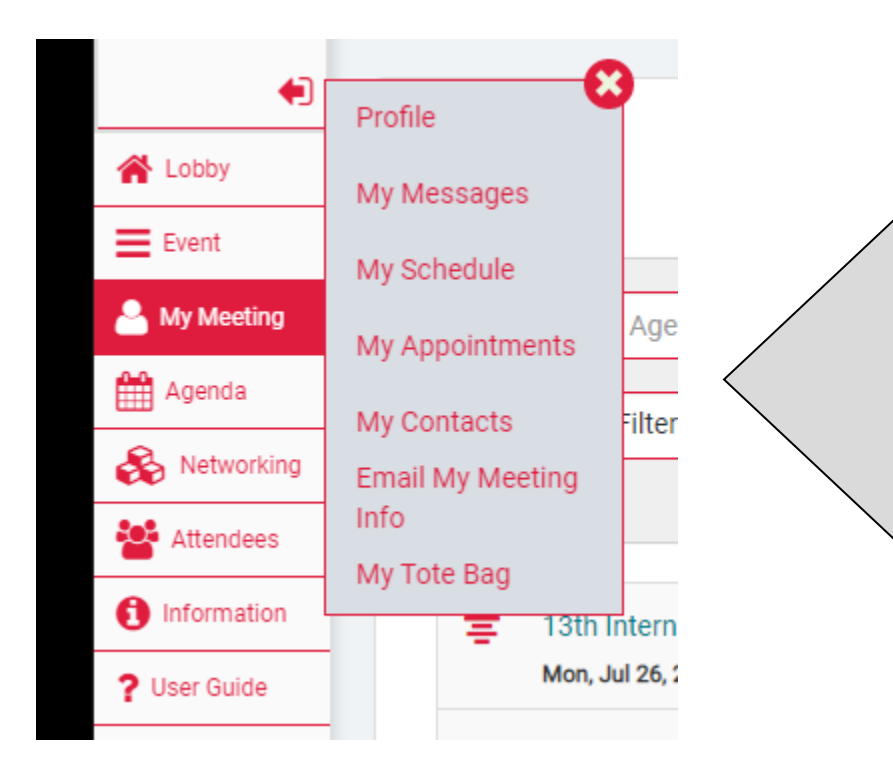

**My Profile**: Manage your account and privacy settings

**My Messages:** View and respond to incoming messages

**My Schedule:** View your personal schedule; you can add sessions and presentations to your schedule by clicking "Add to My Schedule" in the Agenda **My Appointments:** Manage your appointments with other attendees

My Contacts: View your bookmarked attendees Email My Meeting Info: Send yourself all notes and personal data captured using the platform My Tote Bag: Access documents added by the organizers and documents you added from presentations

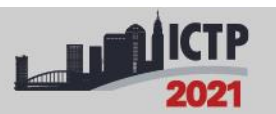

The 13th International Conference on the Technology of Plasticity (ICTP 2021)

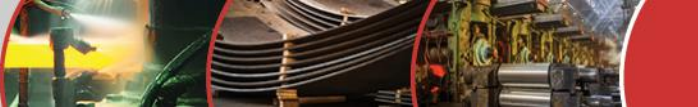

|                                           | TP CONTRACTOR THE 130<br>THE 130<br>THE 130<br>THE 130<br>THE 130<br>THE 130<br>THE 130<br>THE 130<br>THE 130                                                                                                    | View your <b>personal</b>                                |
|-------------------------------------------|----------------------------------------------------------------------------------------------------|----------------------------------------------------------|
| Lobby     Event     My Meeting     Agenda | entation titles, speaker names, etc.   Agenda     Q Search Agenda     Filters                                                                                                    | View My Schedule                                         |
| Attendees     Information                 | AM       PM       All       Now         I 3th International Conference on the Technology of Plasticity (ICTP 2021): Monday Introduction and Keynote Mon, Jul 26, 2021       07:30 AM - 09:15 AM                                                                                                  | >                                                        |
|                                           | <ul> <li>13th International Conference on the Technology of Plasticity (ICTP 2021): Poster Session<br/>Mon, Jul 26, 2021 07:30 AM - 09:15 AM</li> <li>13th International Conference on the Technology of Plasticity (ICTP 2021): Agile MF I<br/>Mon, Jul 26, 2021 09:15 AM - 10:15 AM</li> </ul> | The schedule is<br>displayed in <b>YOUR</b><br>time zone |
| Sel                                       | 13th International Conference on the Technology of Plasticity (ICTP 2021): Big Data<br>Mon, Jul 26, 27 09:15 AM - 10:15 AM Copyright © 2021 Bravura Technologies, LLC. Ect a session title to view its presentations                                                                             | ><br>© Chat                                              |

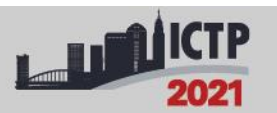

The 13th International Conference on the Technology of Plasticity (ICTP 2021)

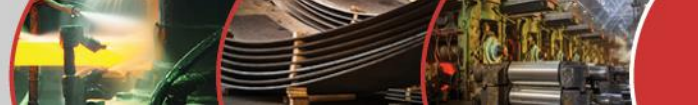

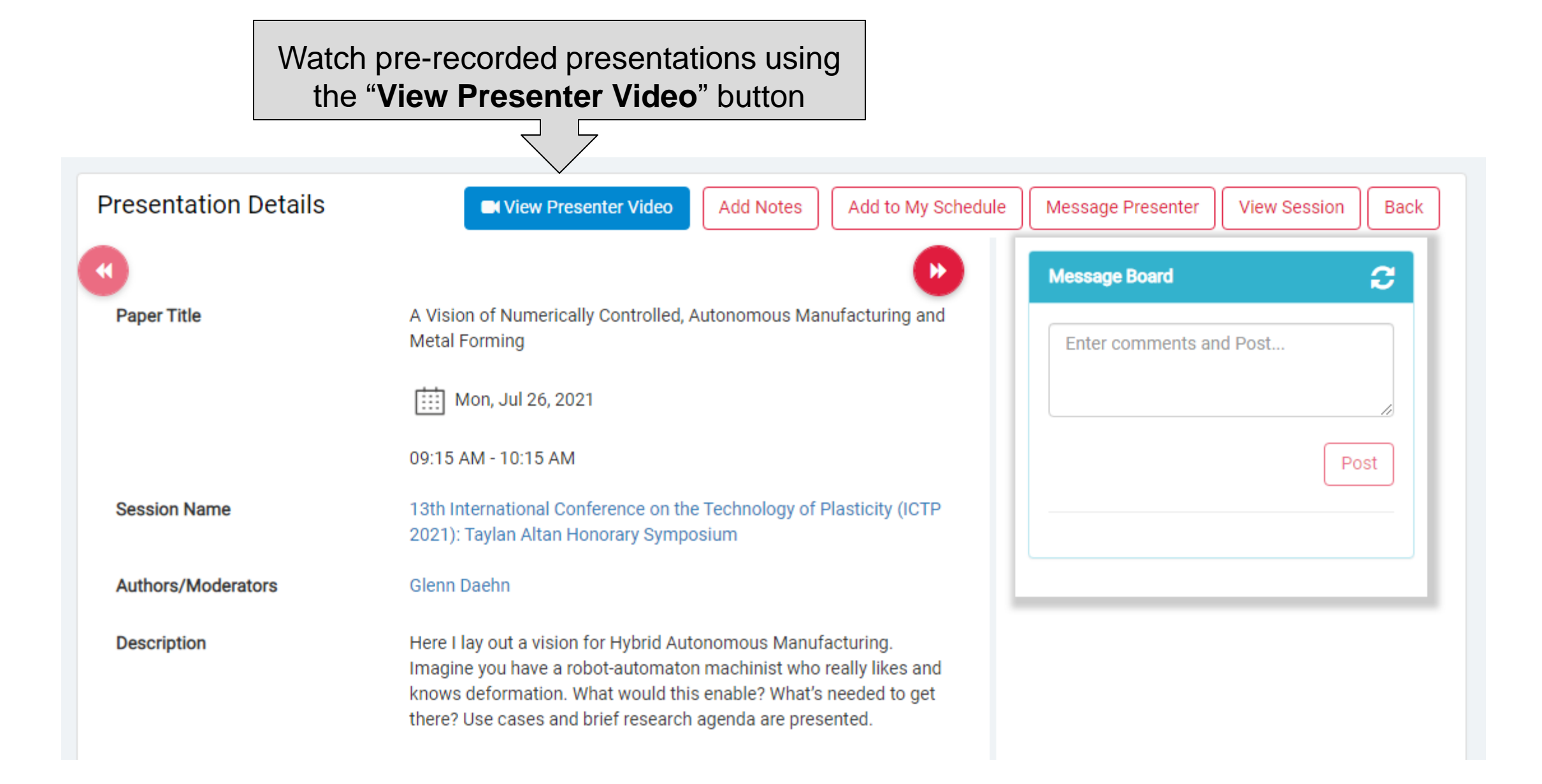

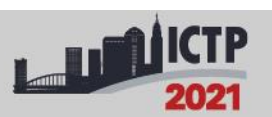

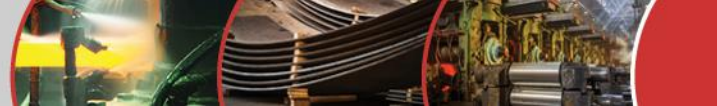

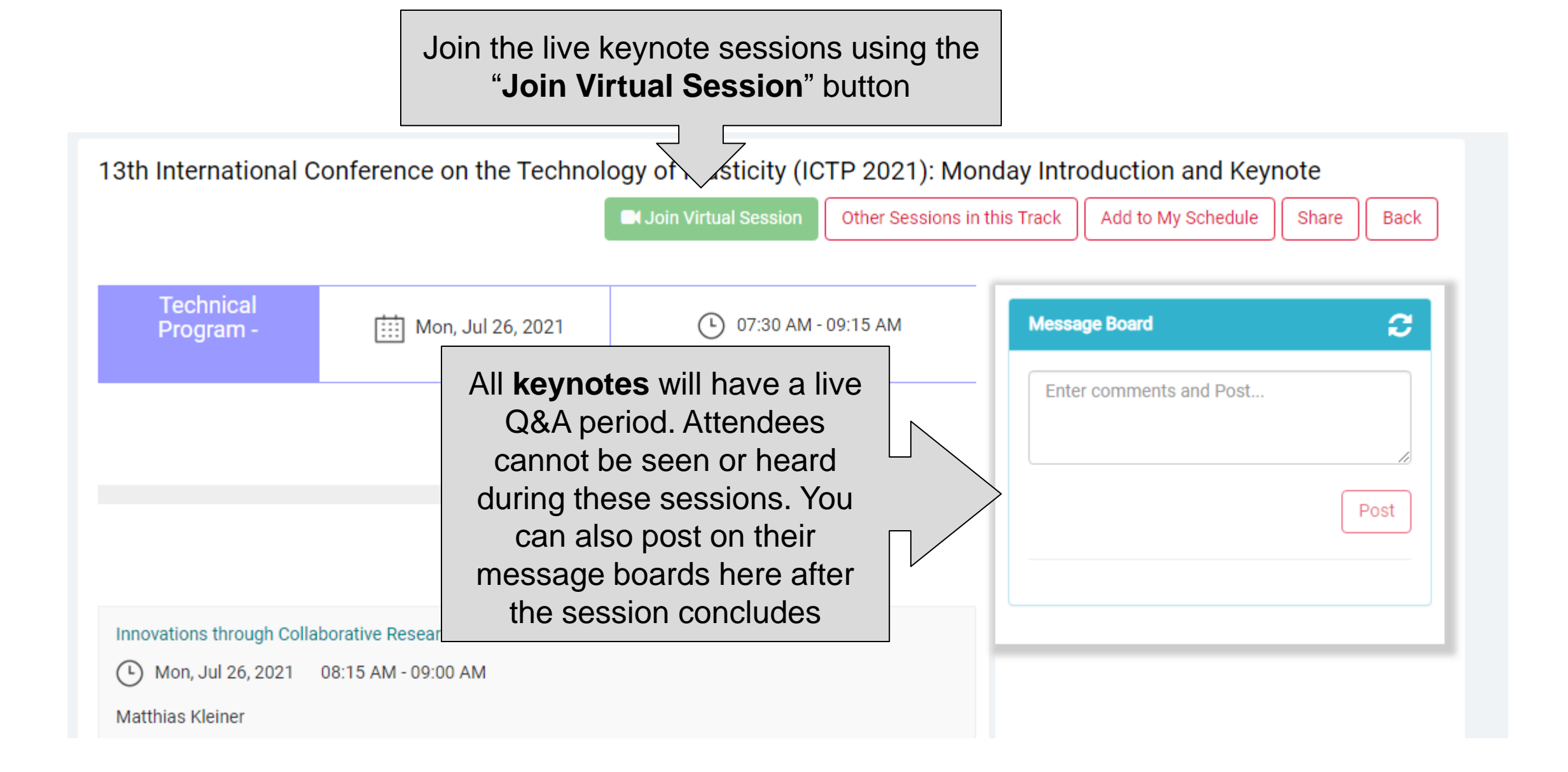

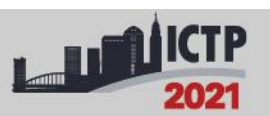

The 13th International Conference on the Technology of Plasticity (ICTP 2021)

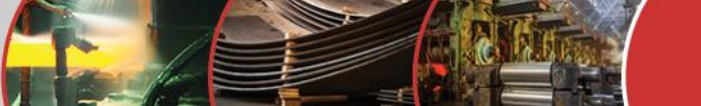

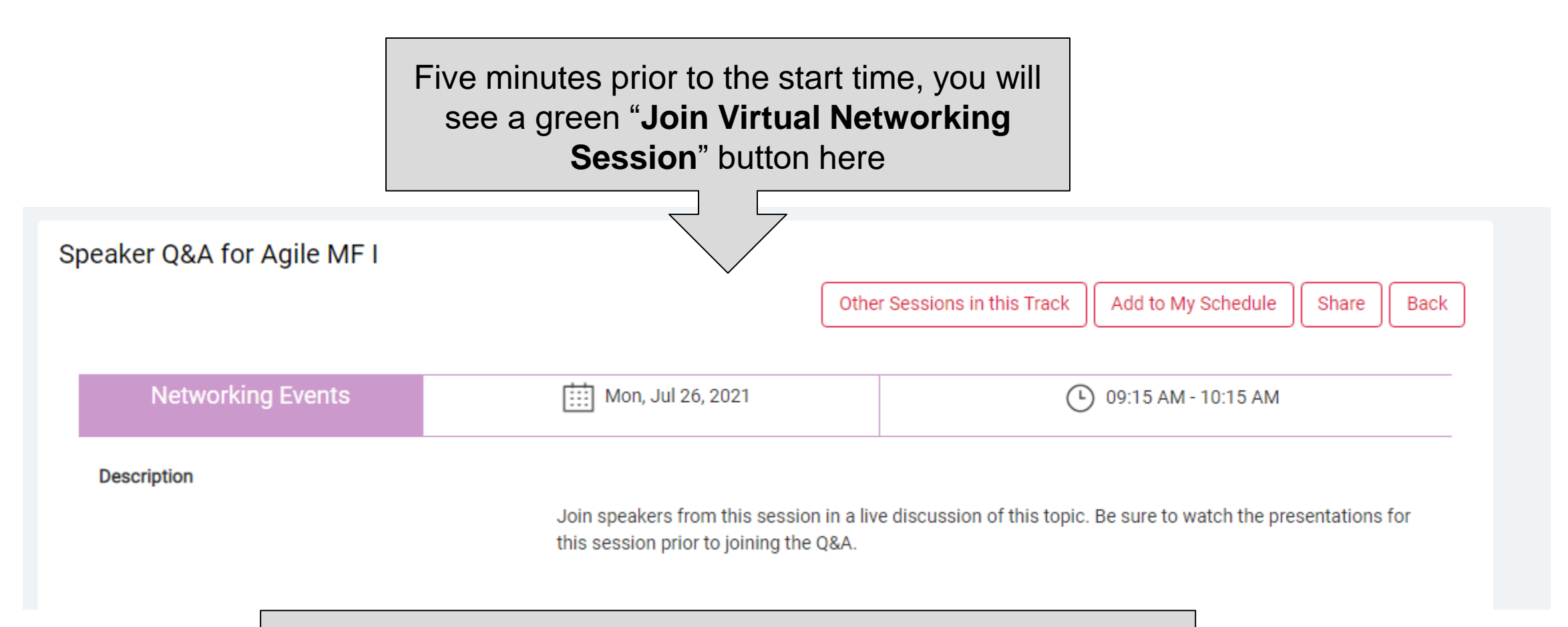

This is how you will join the **live Q&As** for breakout sessions and **networking sessions**. They are in Zoom, so you can use your microphone, camera, and chat to participate

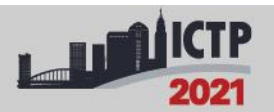

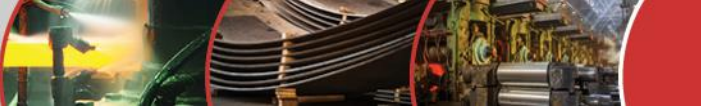